### **คู่มือการใช้งาน App wifi care H** Application รองรับการใช้งานผ่าน Smart phone

Available on the

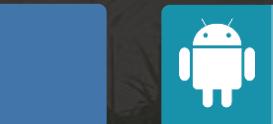

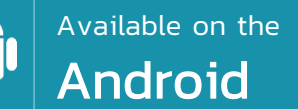

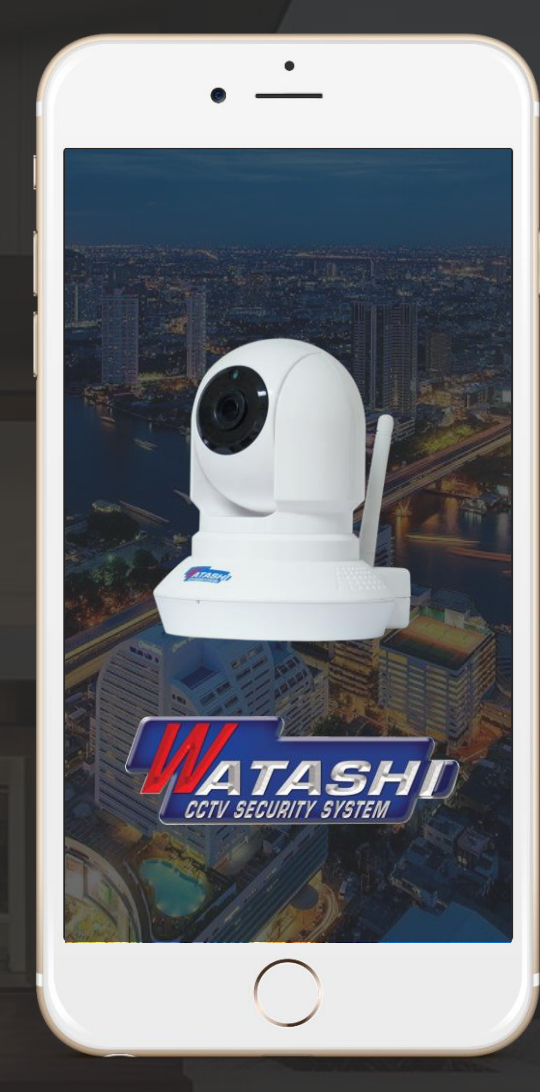

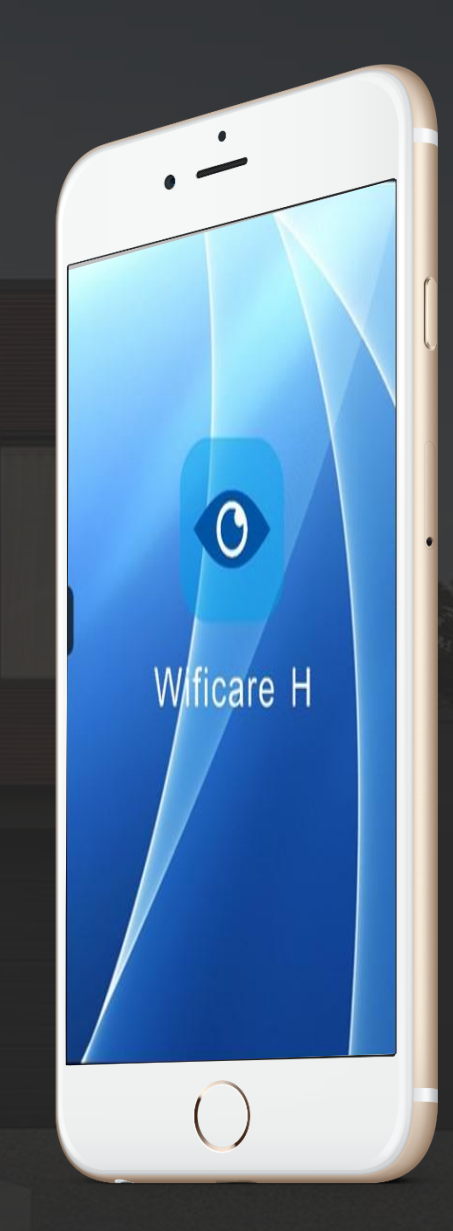

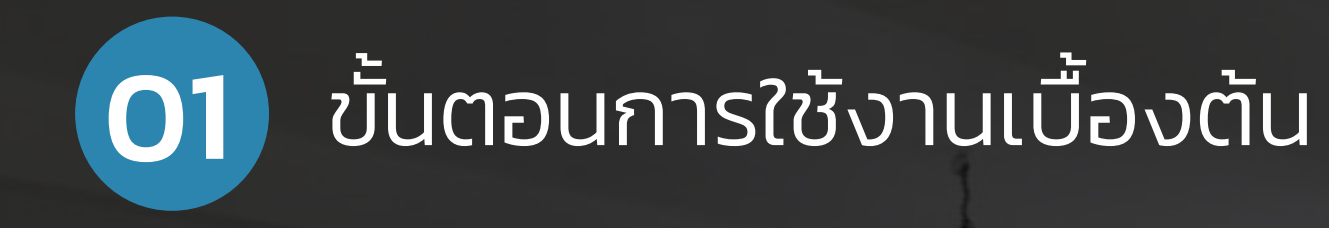

1.1 เชื่อมต่อ WiFi ของกล้อง WIPO52

| iPad ᅙ             |                  |  |
|--------------------|------------------|--|
|                    | Settings         |  |
| ≁                  | Airplane Mode    |  |
| <b>?</b>           |                  |  |
| *                  | Bluetooth        |  |
| ( <sup>(</sup> *)) | Cellular Data    |  |
| 0                  | Personal Hotspot |  |
|                    | Notifications    |  |
| 8                  | Control Center   |  |
| C                  | Do Not Disturb   |  |

Off Off

| 16:54             | @ 🕇 61% 🔳    |
|-------------------|--------------|
| Wi-Fi             |              |
| Wi-Fi             |              |
| IPCAM-56321f22    | <b>∻</b> (i) |
| CHOOSE A NETWORK  |              |
| WATASHI_F3 2.4G   | ₽ ╤ (j)      |
| chisatan          | ₽ ╤ (j)      |
| DAHUA             | ₽ 奈 (j)      |
| DAHUA2            | ₽ ╤ (j)      |
| DIRECT-yZSCX-3400 | ₽ ╤ (j)      |
| men next door     | ₽ \$ (Ì)     |
| Show Room Watashi | ∎ হ (j)      |

1.2 หลังจากเชื่อมต่อ WiFi ของกล้องแล้ว ให้เข้าไปที่ App WiFi Care H

0

Wificare H

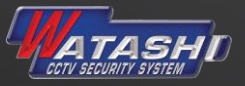

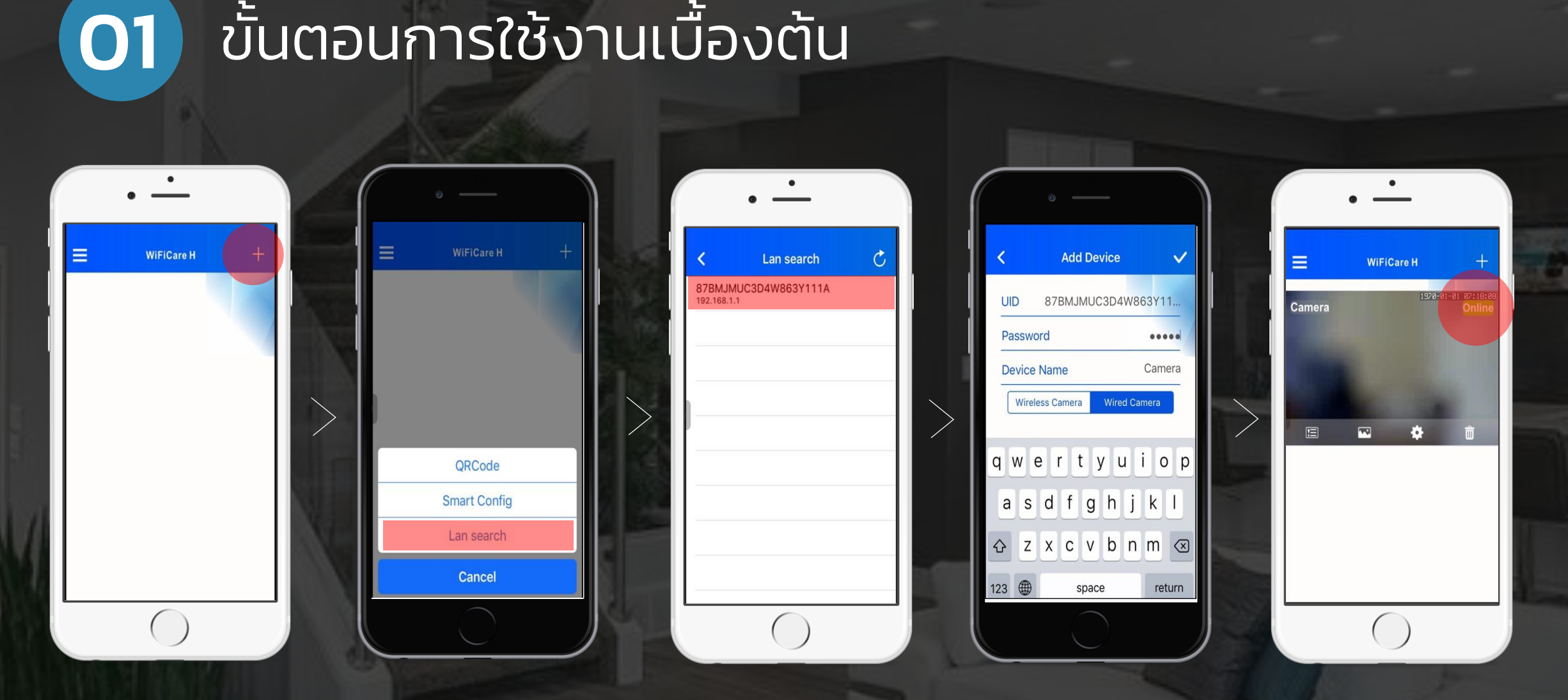

1.3 กดเครื่องหมาย (+) ตำแหน่งขวามือบน เพื่อเพิ่มกล้อง กดเลือก Lan search และเลือกที่ serial number ของกล้อง จะปรากฏหน้าให้ใส่ รหัสผ่าน : admin หลังจากนั้นกล้องจะขึ้นสถานะ Online \_\_\_

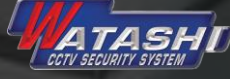

## **02** ขั้นตอนการใช้งานผ่านระบบ 3G/4G

|        | •          |          |                       |
|--------|------------|----------|-----------------------|
| =      | WiFiCare H |          | +                     |
| Camera |            | 1970-01- | 01 07:18:08<br>Online |
| T      | -          |          |                       |
|        |            | ¥        | Ô                     |

|    | • —                                                                                                    | • —               |
|----|----------------------------------------------------------------------------------------------------|-------------------|
| <  | Settings                                                                                                    | K WiFi Networks   |
| 7  | 87BMJMUC3D4W863Y111A                                                                                                    | CHOOSE A NETWORK  |
|    |                                                                                                    | DAHUA2            |
| 0  | Camera Name Camera                                                                                                    | WIFI_WATASHI_F_1  |
| â  | Camera Password                                                                                                    | Show Room Watashi |
| A  | Security Code                                                                                                    | men next door     |
|    | and the second second se | DIRECT-yZSCX-3400 |
| 2  | WIFI Networks Ready >                                                                                                    | DAHUA             |
| ଡ  | Hotspot share >                                                                                                    |                   |
| Д) | Push Interval                                                                                                    |                   |
|    | $\bigcirc$                                                                                                    |                   |

|   | Cancel |      |      | Enter Password |      |     |   |   | Join |              |  |
|---|--------|------|------|----------------|------|-----|---|---|------|--------------|--|
| ł | P      | assı | word | 1 •            | •••• | ••• | • |   | Ø    |              |  |
| l |        |      |      |                |      |     |   |   |      |              |  |
|   |        |      |      |                |      |     |   |   |      |              |  |
|   | 1      | 2    | 3    | 4              | 5    | 6   | 7 | 8 | 9    | 0            |  |
|   | -      | 1    | ÷    | ;              | (    | )   | ₿ | & | @    | "            |  |
|   | #+=    |      |      | ,              | 1    | ?   | ! | ' |      | $\bigotimes$ |  |
|   | ABC    |      |      | space          |      |     |   |   | Join |              |  |
|   |        |      |      |                | (    |     |   |   |      |              |  |

2.1 หลังจากกล้องขึ้นสถานะ Online ให้ไปที่ 🗱

จะปรากฏดังภาพแล้วกดเลือก WiFi Networks

 2.2 จะปรากฏหน้า จอ WiFi Networks ที่ จะเชื่อมต่อสัญญาณ กับกล้อง หลังจากนั้น ให้ใส่รหัสผ่านเพื่อทำ การเชื่อมต่อ

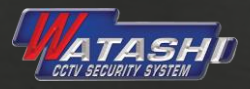

## **02** ขั้นตอนการใช้งานผ่านระบบ 3G/4G

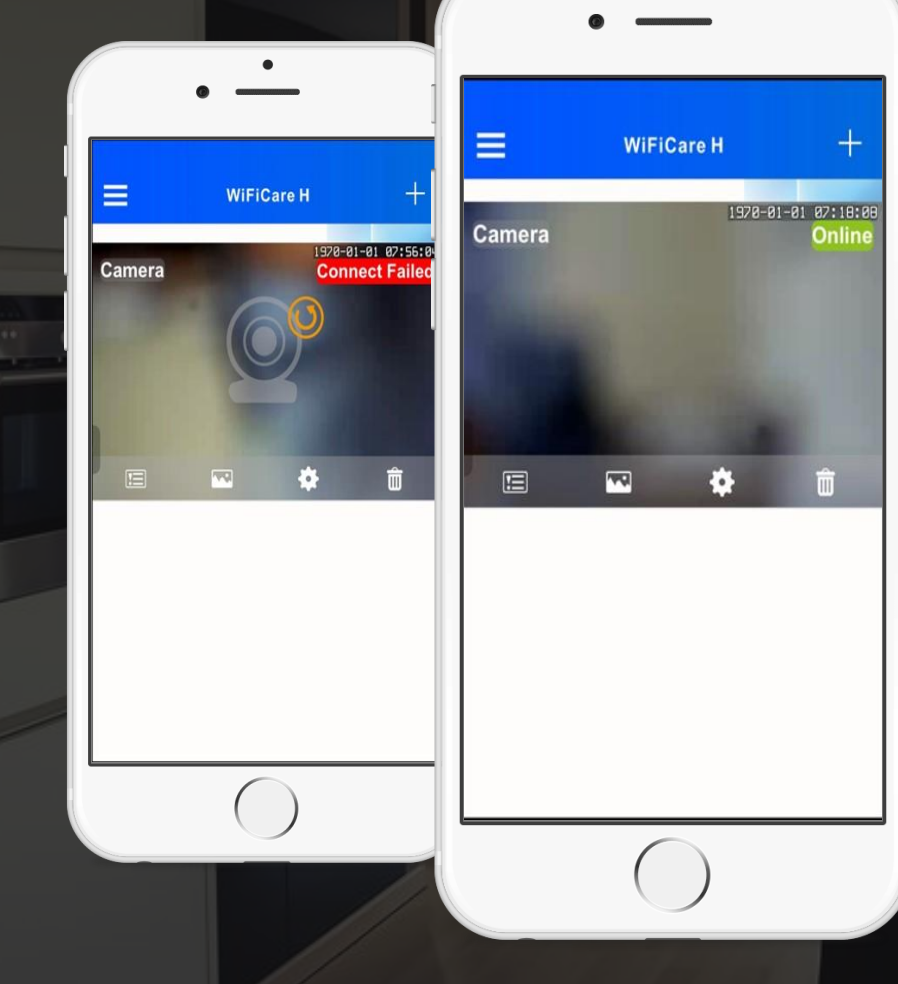

2.3 หลังจากนั้นให้กลับมาหน้ากล้อง ทั้งนี้ WiFi ของกล้องจะหายไป กล้องจะขึ้นสถานะ Connect Failed ให้ถอดปลั๊ก Adapter ของกล้อง และเสียบ ใหม่ ( Restart ) หลังจากนั้น ใช้ 3G/4G เข้า APP ไปที่หน้ากล้องอีกครั้ง กล้องจะขึ้นสถานะ Online

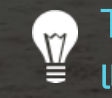

Tips: หากเสียบสาย LAN กับกล้อง สามารถสแกน QRCode และดูกล้องผ่านระบบ 3G/4G ได้ทันที

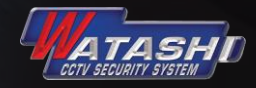

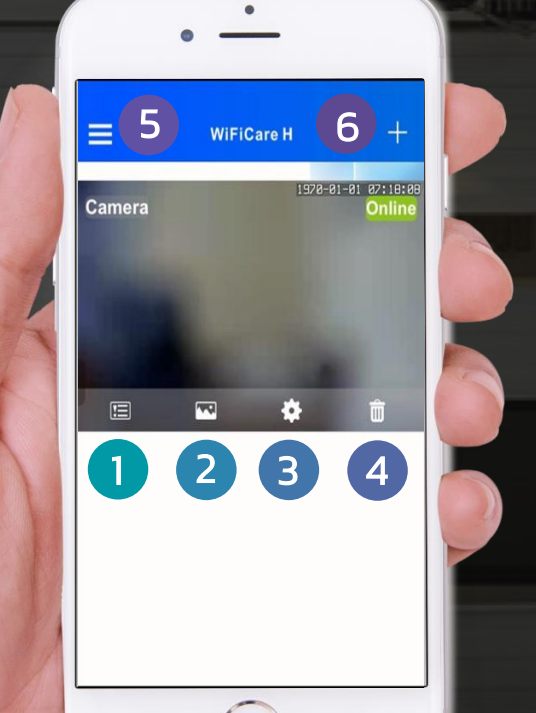

#### 3.1 เมนูหน้าแรกของกล้อง

- เมนูดูภาพบันทึกย้อนหลัง
  - เมนูดูภาพ Photo,Video ที่บันทึกขณะดูภาพสด
- เมนูตั้งค่า

1

2

3

4

5

6

- เมนูลบกล้อง
- เมนูทั่วไปเกี่ยวกับ APP
- เมนูเพิ่มกล้อง

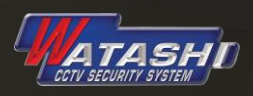

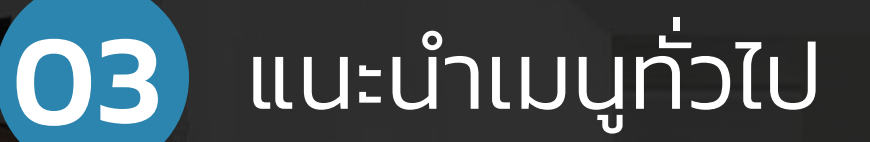

#### 3.2 เมนูหน้าควบคุมกล้อง

เมนูกดเพื่อจะ พูดไปยังกล้อง

เมนูบันทึกภาพใน ช่วงดูภาพสดขณะนั้น 2

ເມບູ Snapshot 3

4

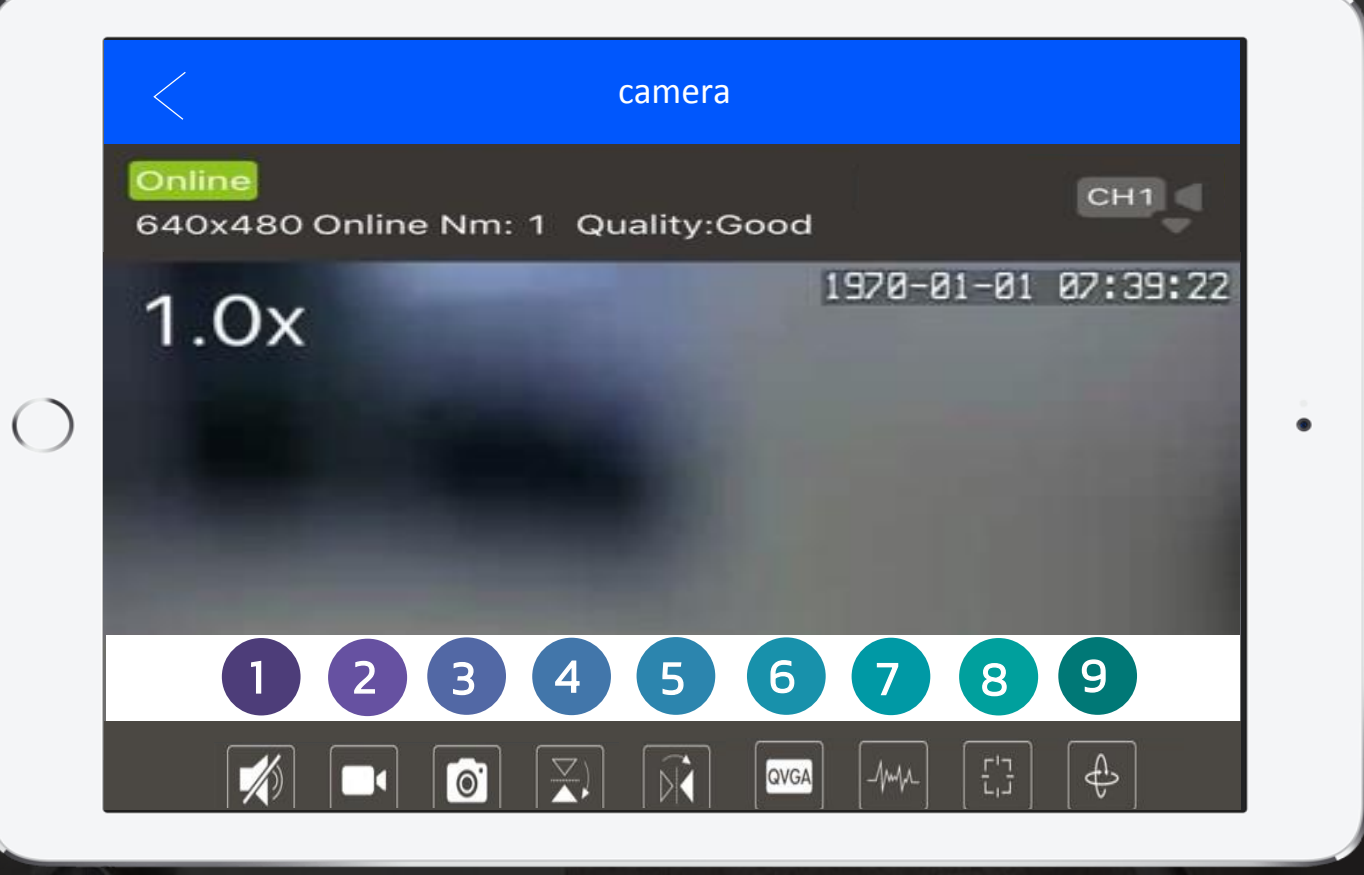

เมนูสำหรับฟลิปภาพ

5

8

9

6 เมนูปรับความละเอียด ของภาพ

เมนู Environment Mode

เมนู Move Preset

เมนู Cruise Mode

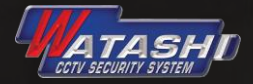

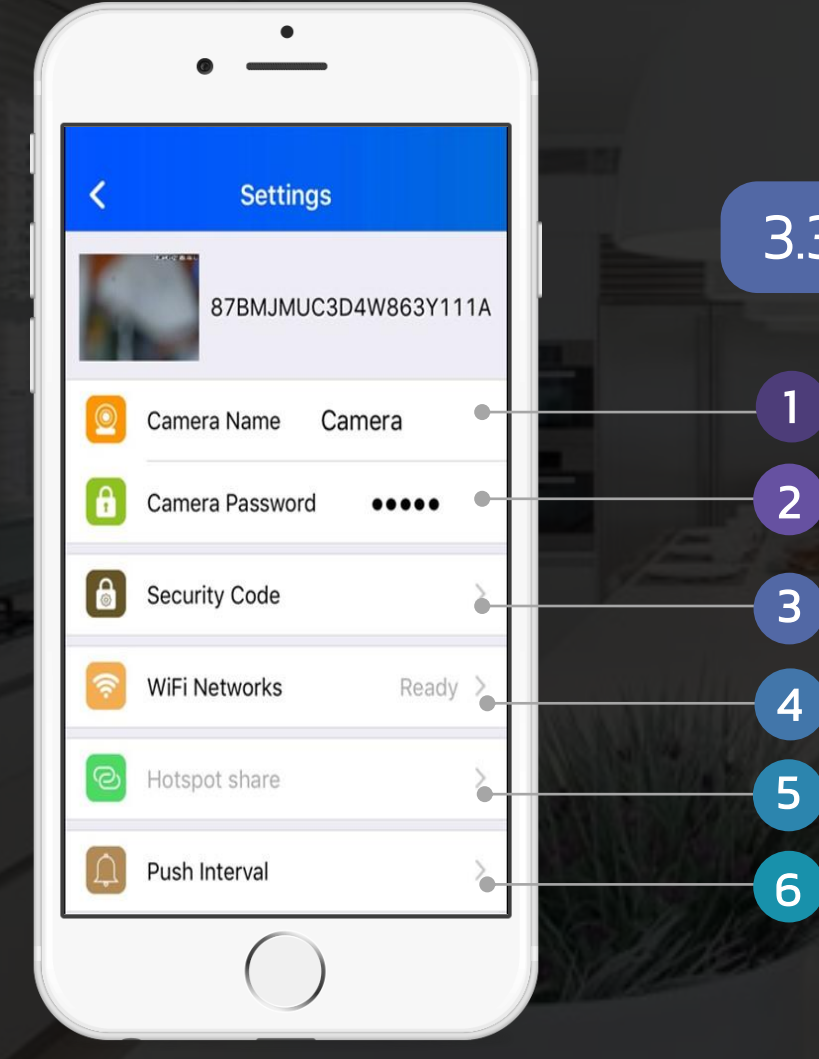

#### 3.3 เมนูตั้งค่ากล้อง 😫

เมนูเปลี่ยนชื่อกล้อง เมนูใส่ Password ของกล้อง เมนูเปลี่ยน Password ใหม่ เมนูเลือกใช้ WiFi ที่จะปล่อยให้กล้อง เมนู Hotspot share เมนู Push Interval ตั้งช่วงเวลาหยุดพัก

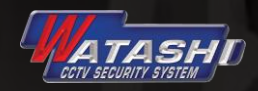

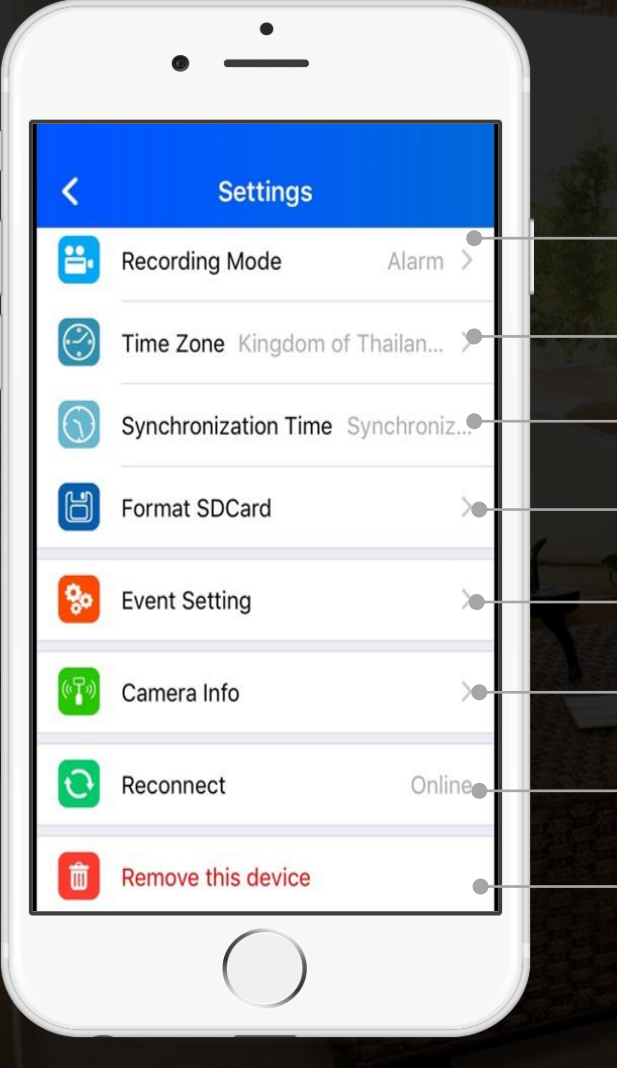

#### 3.3 เมนูตั้งค่ากล้อง 😫

7

8

9

10

11

12

13

้เมนูตั้งค่าเลือกการบันทึก จะมี ปิดการบันทึก, ้บันทึกแบบเต็มเวลา , บันทึกเฉพาะตอน Alarm เมนูตั้งค่าโซนเวลา เลือกประเทศไทย เมนูตั้งค่าการซิงค์เวลาให้ตรงกับโทรศัพท์ เมนู Format SDCard เมนูตั้งค่า Motion เมนูแสดงข้อมูลของกล้อง รุ่น , เวอร์ชั่น เมนู Reconnect เพื่อรีสตาร์ทการเชื่อมต่ออีกครั้ง เมนูลบอุปกรณ์กล้อง

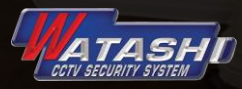

~

Eventist

 $\wedge$ 

#### 3.4 เมนูดูไฟล์บันทึกของกล้อง ≡

1 เมนู Event แสดงไฟล์บันทึกใน SDCard

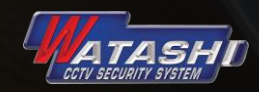

/

----

Λ

2 เมนู Album แสดงไฟล์ ภาพ และ วีดีโอ ทั้งหมดที่ได้บันทึกภาพสด จากการใช้เมนู

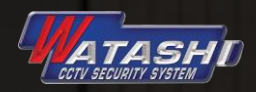

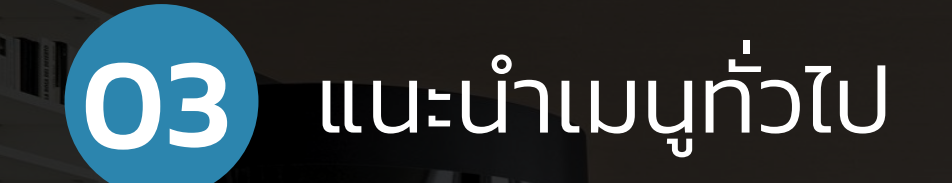

เมนู About เกี่ยวกับ ข้อมูล เวอร์ชั่นของ 4 App WiFi Care H

เมนู Setting เป็นเมนูการ 3 เปิดใช้งาน Baidu Push

0

WheateH

0.0:

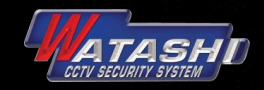

# THANK YOU

SECURITY

Watashi Engineering Co.,Ltd.